# FOLLOWING @LAFAYETTEBAND ON TWITTER

## How To create a Twitter Account and Follow Lafayette

- 1. Go to http://twitter.com and find the sign up box, or go directly to https://twitter.com/signup.
- 2. Enter your full name, email address, and a password.
- 3. Click Sign up for Twitter.
- 4. On the next page, you can select a **username** (usernames are unique identifiers on Twitter) type your own or choose one we've suggested. We'll tell you if the username you want is available.
- 5. Double-check your name, email address, password, and username.
- 6. Click Create my account. You may be asked to complete a Captcha to let us know that you're human.
- 7. Twitter will send a **confirmation email** to the address you entered on sign up, click the link in that email to confirm your email address and account.

#### Tips for picking a username:

- Your username is the name your followers use when sending @replies, mentions, and direct messages.
- It will also form the URL of your Twitter profile page. We'll provide a few available suggestions when you sign up, but feel free to choose your own.
- **Please note**: You can change your username in your account settings at any time, as long as the new username is not already in use.
- Usernames **must be fewer than 15 characters** in length and cannot contain "admin" or "Twitter", in order to avoid brand confusion.

## Important information about your email address:

- An email address can only be associated with one Twitter account at a time.
- The email address you use on your Twitter account is not publicly visible to others on Twitter.
- We use the email you enter to confirm your new Twitter account. Be sure to enter an email address that you actively use and have access to. Check your inbox for a confirmation email to make sure you signed up for your account correctly.

# Follow @LAFAYETTEBAND

1. Follow the Lafayette Band by searching for @LAFAYETTEBAND in the search box at the top and then clicking on the band jacket on the left .

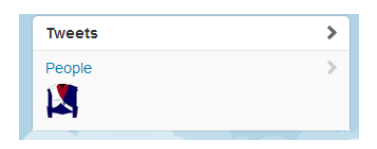

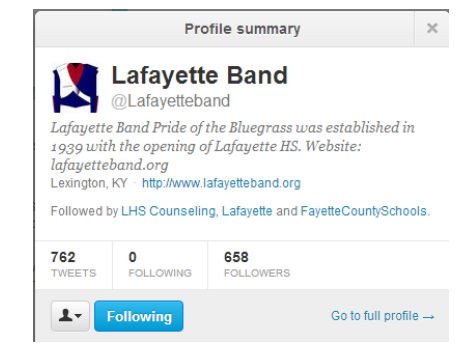

2. Click the button to the right of the FOLLOW button and select the option to turn on mobile alerts if you wish to receive the tweets on your cell phone.